## Quest Academy Charter Sis Sign Up Instructions

#### \*NEW USERS

Go to questac.org, select FOR PARENTS > ASPIRE GRADEBOOK (SIS) > LOGIN

- Click on "request a username" (in middle box)
- Enter one students ID# and Date of Birth
- Click on "lookup student"
- Check the box that certifies you have authorization to access students' school records
- Select yourself
- Choose a username and password
- Click on "Create Account"
- Go back to <a href="https://quest.usoe-dcs.org/Login/">https://quest.usoe-dcs.org/Login/</a>
- Login with the username and password you just created
- Go to "Update Students Contact Information"
- This is where you will be able to delete, update or add all of your students' contacts
- Once all the information is correct you will need to click "verify" at the bottom of the screen
- Go back to "Update Students Contact Information"
- Click on student's name and check Race/Ethnicity, contact info and add any Medical condition your student has. **\*VERY IMPORTANT\***

### **\*RETURNING USERS**

- Log into SIS
- Go to "Update Student Contact Information"
- Click on your student's name
- Verify Race/Ethnicity and add any Medical issues your student has under the "Health" section **\*VERY IMPORTANT\***
- Save & Log out

If you need help you can call the office. Thank you!

Quest Academy Charter School

# Quest Academy Charter Sis Sign Up Instructions

### \*NEW USERS

Go to questac.org, select FOR PARENTS > ASPIRE GRADEBOOK (SIS) > LOGIN

- Click on "request a username" (in middle box)
- Enter **one** students ID# and Date of Birth
- Click on "lookup student"
- Check the box that certifies you have authorization to access students' school records
- Select yourself
- Choose a username and password
- Click on "Create Account"
- Go back to <a href="https://quest.usoe-dcs.org/Login/">https://quest.usoe-dcs.org/Login/</a>
- Login with the username and password you just created
- Go to "Update Students Contact Information"
- This is where you will be able to delete, update or add all of your students' contacts
- Once all the information is correct you will need to click "verify" at the bottom of the screen
- Go back to "Update Students Contact Information"
- Click on student's name and check Race/Ethnicity, contact info and add any Medical condition your student has. \*VERY IMPORTANT\*

### **\*RETURNING USERS**

- Log into SIS
- Go to "Update Student Contact Information"
- Click on your student's name
- Verify Race/Ethnicity and add any Medical issues your student has under the "Health" section **\*VERY IMPORTANT\***
- Save & Log out

If you need help you can call the office. Thank you!

Quest Academy Charter School